Before starting: Users should have an AISAP account.

## Part 1: Find the current location of a vessel

Exercise Goal: Users will learn to use NAIS Web Services to find the last known AIS positon report of a vessel. In this example, we'll look for the Dredge Wheeler.

- 1. Log in to your AISAP account.
- Go to the Data Requests → NAIS Web Services. A new tab will open.
- 3. In the **MMSI** field, enter **366982000**.
- 4. Let's check that this is the MMSI for the Dredge Wheeler.
- In the Start Time Field, select 2019-01-01 00:00 and in the End Time Field, select 2019-01-07 00:00.
- Locate Vessel Identify under Services and click on its XML button. Text should appear in the Output from Webservice field, after about 30 seconds.

|                           | MMSI       | 366982000        |
|---------------------------|------------|------------------|
|                           | Name       |                  |
| neeler.                   | Call Sign  |                  |
| d in the                  | IMO Number |                  |
|                           | Start Time | 2019-01-01 00:00 |
| ts <b>XML</b><br>bservice | End Time   | 2019-01-07 00:00 |
|                           |            |                  |
|                           |            |                  |
| KML KML Track KML F       | Position   |                  |

Parameters

These services provide real time access to data fron

Each service does not require every parameter. By

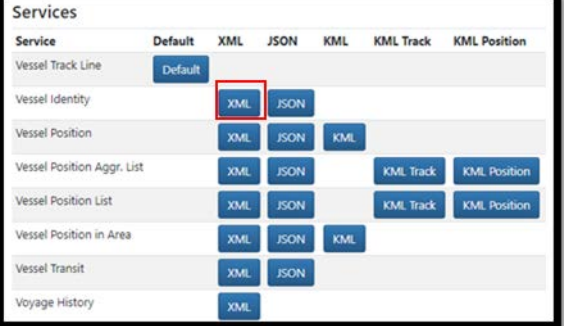

- 7. What is the name of the vessel associated with MMSI 366982000?
- To find the current location of the vessel, locate Vessel Position under Services and hover over its JSON button. What parameter field(s) do you need to populate in order to find this information (Hint: the field(s) will be circled in red)?\_\_\_\_\_ Make sure you have that field(s) populated.
- 9. Click on the **Vessel Position** JSON button. Text should appear in the Output from Webservice field.
- 10. What is the current location of the vessel? Latitude: \_\_\_\_\_ Longitude: \_\_\_\_\_
- 11. When was this position report received from the vessel? \_\_\_\_\_\_

## Part 2: Download the KML track of a vessel

**Exercise Goal**: Users will learn to use NAIS Web Services to access the historic track of a vessel. In this example, we'll see where the Dredge Wheeler transited in August 2018.

12. Make sure you are still in **Data Requests**  $\rightarrow$  **NAIS Web Services**.

- 13. Locate **Vessel Position Aggr. List** under **Services** and hover over its **KML Track** button. What parameter field(s) do you need to populate in order to find this information (Hint: the field(s) will be circled in red)?
- 14. In the **MMSI** field, enter **366982000** for the Dredge Wheeler.
- 15. In the **Start Time** Field, select 2018-08-01 00:00 and in the **End Time** Field, select 2018-09-01 00:00.
- 16. In the **Num Records** Field, enter 1488, which is equivalent to 2 records per hour over 31 days.
- 17. Locate Vessel Position Aggr. List under Services and click on its KML Track button. Text should appear in the Output from Webservice field after about 20 seconds.
- 18. We need to copy the output into a file that can then be read by Google Earth, ArcGIS, or other tool of your choosing. Start by opening Notepad or other text tool on your computer.
- 19. Copy and paste ALL the text from the Webservice field into Notepad.

| Parameters        |                  |
|-------------------|------------------|
| MMSI              | 366982000        |
| Name              |                  |
| Call Sign         |                  |
| IMO Number        |                  |
| Start Time        | 2018-08-01 00:00 |
| End Time          | 2018-09-01 00:00 |
| Upper Left Lat    | 0                |
| Upper Left Lon    | 0                |
| Lower Right Lat   | 0                |
| Lower Right Lon   | 0                |
| Min Speed (knots) | 0                |
| Max Speed (knots) | 1                |
| Num Records       | 1488             |
|                   |                  |

| Uptitled - Notenad                                                                                                    |                             |
|----------------------------------------------------------------------------------------------------|-----------------------------|
|                                                                                                    |                             |
| File Edit Format View Help                                                                                                    |                             |
| 90.135713 <styleurl>#overStyleMap</styleurl> <style><IconStyle><color>fff0000</color><scale>0.5</scale><heading>18</td><td>0</heading</td></tr><tr><td>ps.google.com/mapfiles/kml/shapes/arrow.png</href></IconStyle></style> <point><coordinates>-90.135713,29.932590</coordinates><td>acemark&gt;<p< td=""></p<></td></point> | acemark> <p< td=""></p<>    |
| 08-31T23:35:00Z <visibility>1</visibility> <timestamp><when>2018-08-31T23:35:00Z</when></timestamp> <extendeddata><data name="speed (knots)&lt;/td&gt;&lt;td&gt;"><value>0</value></data></extendeddata>                                                                                                    |                             |
| name="heading (deg)"> <value>357</value> <data name="course over ground (deg)"><value>8</value></data> <data name="rate of turn"><value><!--/</td--><td>Data&gt;<data< td=""></data<></td></value></data>                                                                                                    | Data> <data< td=""></data<> |
| status code"> <value>Moored</value> <data name="received by EDC"><value>2018-08-31T23:35:00Z</value></data> <data name="latitude"><value>29</value></data>                                                                                                    | .932566                     |
| name="longitude"> <value>-</value>                                                                                                    |                             |
| 90.135705 <styleurl>#overStyleMap</styleurl> <style><IconStyle><color>ffff0000</color><scale>0.5</scale><heading>18</td><td>0</heading</td></tr><tr><td>ps.google.com/mapfiles/kml/shapes/arrow.png</href></Icon></IconStyle></style> <point>-90.135705,29.932566</point> <td>acemark&gt;<p< td=""></p<></td>                   | acemark> <p< td=""></p<>    |
| 08-31T23:50:00Z <visibility>l</visibility> <timestamp><when>2018-08-31T23:50:00Z</when></timestamp> <extendeddata><data name="speed (knots)&lt;/td&gt;&lt;td&gt;"><value>0</value></data></extendeddata>                                                                                                    |                             |
| name="heading (deg)"> <value>357</value> <data name="course over ground (deg)"><value>8</value></data> <data name="rate of turn"><value><!--/</td--><td>Data&gt;<data< td=""></data<></td></value></data>                                                                                                    | Data> <data< td=""></data<> |
| status code"> <value>Moored</value> <data name="received by EDC"><value>2018-08-31T23:50:00Z</value></data> <data name="latitude"><value>29</value></data>                                                                                                    | .932576                     |
| name="longitude"> <value>-</value>                                                                                                    |                             |
| 90.135719 <styleurl>#overStyleMap</styleurl> <style><IconStyle><color>ff0000ff</color><scale>1.0</scale><Icon><href</td><td>>http://ma</td></tr><tr><td>/kml/paddle/red-circle.png</href></Icon></IconStyle></style> <point><coordinates>-</coordinates></point>                                                                |                             |
| 90.135719,29.932576 <placemark><name>Track</name><styleurl>#track-line-style</styleurl><linestring><tessellate< td=""><td>&gt;1</td></tessellate<></linestring></placemark>                                                                                                    | >1                          |
| 93.344791,29.768451,0 -93.339358,29.732694,0 -93.337842,29.719592,0 -93.330764,29.676054,0 -93.331446,29.686187,0 -93.332928,29.695174,0 -93.33                                                                                                    | 4254,29.70                  |
| 93.336570,29.716968,0 -93.335533,29.717251,0 -93.334706,29.711943,0 -93.328442,29.670341,0 -93.332799,29.687983,0 -93.333545,29.692518,0 -93.33                                                                                                    | 4892,29.70                  |
| 93.338125,29.725447,0 -93.336116,29.714856,0 -93.334503,29.704283,0 -93.331509,29.686084,0 -93.328725,29.673789,0 -93.333777,29.705737,0 -93.33                                                                                                    | 8419,29.72                  |
| 93.337354,29.715894,0 -93.333513,29.693492,0 -93.332401,29.687247,0 -93.329807,29.681278,0 -93.332211,29.692024,0 -93.334367,29.700114,0 -93.33                                                                                                    | 7858,29.71                  |
| 93.338387,29.726566,0 -93.318905,29.622346,0 -93.309676,29.606752,0 -93.314844,29.602133,0 -93.321910,29.628112,0 -93.335294,29.702842,0 -93.33                                                                                                    | 6019,29.70                  |
| 93.338271,29.725620,0 -93.335167,29.703080,0 -93.332183,29.685007,0 -93.333372,29.691941,0 -93.334129,29.696606,0 -93.337741,29.718125,0 -93.33                                                                                                    | 7112,29.71                  |
| 93.335191,29.702856,0 -93.331742,29.682020,0 -93.330470,29.674462,0 -93.328524,29.668867,0 -93.334154,29.695188,0 -93.337822,29.717978,0 -93.33                                                                                                    | 7048,29.71                  |
| 93.331035,29.677775,0 -93.332569,29.686061,0 -93.335470,29.703714,0 -93.337532,29.716206,0 -93.326716,29.655266,0 -93.325412,29.645111,0 -93.33                                                                                                    | 1130,29.67                  |
| 93,335048.29,701518.0 -93,336952.29,713256.0 -93,338114.29,727988.0 -93,335961.29,713443.0 -93,332775.29,693482.0 -93,329474.29,672363.0 -93,33                                                                                                    | 0380,29.67                  |
|                                                                                                    |                             |

20. Save the file as

Wheeler\_Aug\_2018.kml You need to change the SaveAsType field to All Files.

- 21. You can now open the file in a kml viewer tool, such as Google Earth.
- 22. Where did the vessel transit during August 2018?

| Downloads     |                      |   |   |  |
|---------------|----------------------|---|---|--|
| Music         |                      |   |   |  |
| ] Pictures    |                      |   |   |  |
| Videos        |                      |   |   |  |
| OSDisk (C:)   |                      |   |   |  |
| BDEDrive (D:) |                      |   |   |  |
| C F           | D (F.)               | ~ | < |  |
| File name:    | Wheeler_Aug_2018.kml |   |   |  |
| Save as type: | All Files (*.*)      |   |   |  |
|               |                      |   |   |  |

Note, when downloading tracks with position reports less than every 5 minutes, such as every 1 minute, use the **Service Vessel Position List**, not **Vessel Position Aggr. List**.

If you have time left, try out some of the other **Services** yourself or repeat these exercises for a different vessel you want to know more about.

End of Lesson.